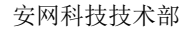

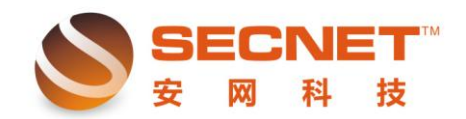

# 安网路由器端口镜像的配置和应用

端口镜像是把路由器端口的数据在发出或接收的同时复制一份到指定的镜像端口或指 定的 ip 地址,以监听网络流量的功能,在网吧等需要对整个网络进行监控的环境中有重大 作用。

设备支持端口镜像功能分两种情况:

一、非标准的端口镜像,即镜像端口在监控的同时能访问网络进行数据通讯。

二、标准的端口镜像,即镜像端口仅用于监控网络流量和应用,不能进行其他数据传输。

非标准的端口镜像技术可以很好地适用于各种不同的网络环境,标准的端口镜像是现在 交换机中主流的镜像应用技术,但其监控端口仅能监控网络流量,而在网吧等一些应用环境 中,往往要求监控主机在监控流量的同时,也能通过网络上传监控数据到服务器。那么在这 种应用中,我们大多会选择支持非标准端口镜像的设备来实现监控主机的上网行为。

安网智能系列路由器均支持端口镜像功能,为各种用户提供解决方案。

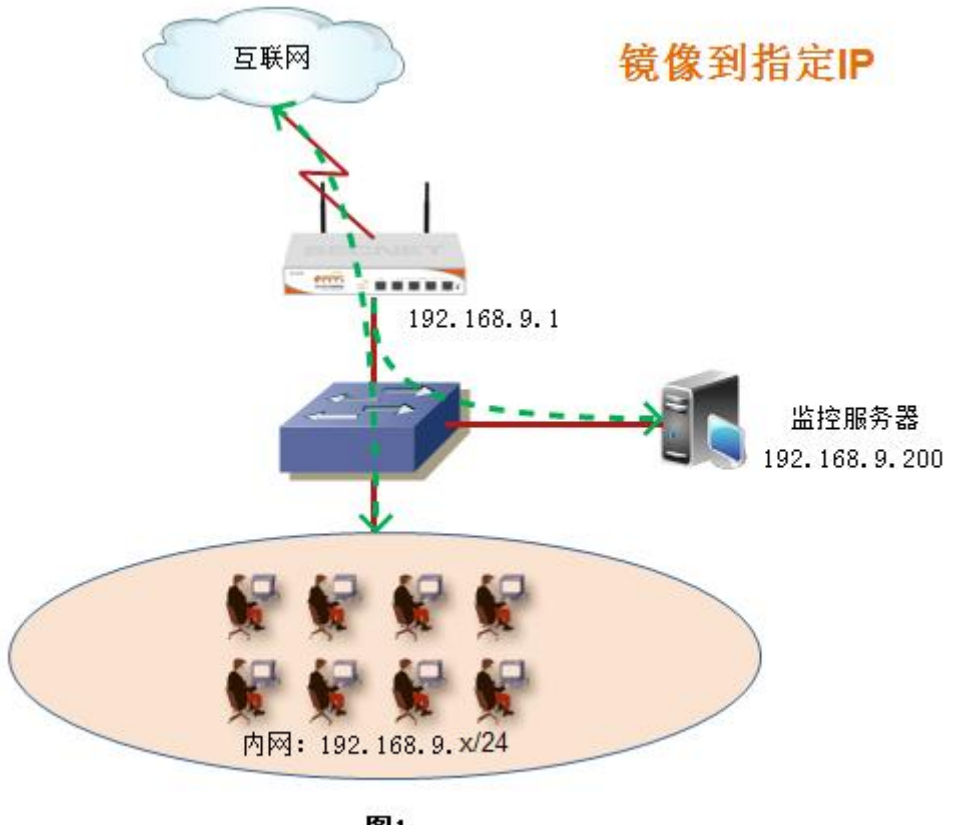

图1

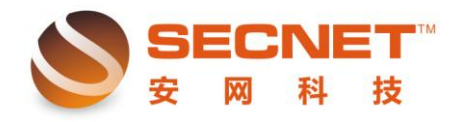

方法一(图1):

安网科技技术部

| 此方适用于 NR940/1400G、NE1030W/1040W/2040       |                                                                                                    |  |  |
|--------------------------------------------|----------------------------------------------------------------------------------------------------|--|--|
| 安网欢迎您                                      |                                                                                                    |  |  |
| <ul> <li></li></ul>                        |                                                                                                    |  |  |
| <ul> <li>◎ 基本设置</li> </ul>                 | □ 端口痕像                                                                                              |  |  |
| <ul> <li>◎ 智能流控</li> </ul>                 |                                                                                                    |  |  |
| <ul> <li>◎ 行为管理</li> </ul>                 | ∧心・<br>長経<br>1<br>2<br>2<br>2<br>3<br>1<br>1<br>1<br>1<br>1<br>1<br>1<br>1<br>1<br>1<br>1<br>1<br>1 |  |  |
| <ul> <li>◎ 高级管理</li> <li>◎ 高级管理</li> </ul> | 音像出口方式                                                                                              |  |  |
| 均衡模式                                       | 名称 二 一 7 5 5 7 7 7 7 7 7 7 7 7 7 7 7 7 7 7 7                                                        |  |  |
| 策略规则                                       | 3 8X IN C 188 187 - 11 1 HP II VIII 1 1 1 1 1 1 1 1 1 1 2 1 1 2 1 1 2 1 2                           |  |  |
| 端口映射                                       |                                                                                                    |  |  |
| UPnP设置                                     |                                                                                                    |  |  |
| DMZ设置                                      |                                                                                                    |  |  |
| 静态路由                                       |                                                                                                    |  |  |
| 镜像端口                                       |                                                                                                    |  |  |

在端口镜像设置界面里有 4 个方面需要我们去配置: 状态:需用使用端口镜像功能都必须在此项打勾激活; 选择镜像的数据方向:可选(全部、出口、入口),请选全部; 镜像出口方式:可选(镜像到主机 ip、镜像到端口),此方法我们选择镜像到主机 ip; 将数据包镜像到内网主机的 ip:填写装有监控数据软件的服务器 ip 地址,此方法中监控服 务器 ip 地址为 192.168.9.200;

如果监控软件以正常工作,我们可以看到相关信息记录文件的字节数会随着内网计算机的访问而不断变大(如下图)。

| S Sniffer Portable - Local, (                                                                                                 | 软件由-高显嵩-修改汉化)-以太网(线速度在100 ∎bps)- [捕获] |
|----------------------------------------------------------------------------------------------------|---------------------------------------|
| ▶ 文件(配) 监视器(M) 捕获(C) 显示(D)                                                                                                    | 工具 (T) 数据库 (B) 窗口 (T) 帮助 (H)          |
|                                                                                                    |                                       |
| 100 1K<br>100K<br>100K<br>100K<br>100K<br>10<br>90<br>0<br>90<br>0<br>10<br>90<br>0<br>0<br>10<br>90<br>0<br>0<br>0<br>0<br>0 |                                       |

已捕获 12433 个数据包

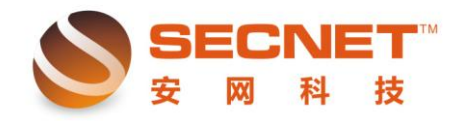

| S Sniffer Portable - Local, (集 | x件由−高显嵩−修改汉化)−以太两(线遗         | [「「」(「」」(「「」」) [「「」」) [「」」) [「」」) [「」」) [「」」) [「」」) [「」」) [「」」) [「」」) [「」」) [「」」) [「」」) [「」」) [「」」) [「」」) [「」」) [」」) [ |
|--------------------------------|------------------------------|----------------------------------------------------------------------------------------------------|
| 🎾 文件 (2) 监视器 (M) 捕获 (C) 显示 (D) | 工具 (T) 数据库 (B) 窗口 (M) 帮助 (H) |                                                                                                    |
| → II ■ ● → → X 默认              |                              | <b>Z 3 (a 12</b> 🖄 🔊                                                                                                   |
| Status                         |                              |                                                                                                    |
| #看见 14754                      | <b>#已接受的</b> 13171           |                                                                                                    |
| # Drops 0                      | #拒绝 0                        | 2                                                                                                    |
| 缓冲器大小 8 MB                     | 碎片大小 全部                      |                                                                                                    |
| 缓冲器动作 覆盖                       | 逝去时间 0:01:38                 |                                                                                                    |
| 保存文件# N/                       | 文件覆盖 N/                      |                                                                                                    |
| 标<br>维<br>节<br>尺               |                              |                                                                                                    |

## 己捕获 13171 个数据包

| First Time               | Duration | Description   | Object                                                       |
|--------------------------|----------|---------------|--------------------------------------------------------------|
| 2011/11/10 11:07:33.18   | 1m Os    | Local Routing | UDP: [113.134.202.135] - [192.168.9.133] Port 13127          |
| * 2011/11/10 11:07:33.50 | <1ms     | Local Routing | UDP: [60.11.136.213] - [192.168.9.133] Port 29909            |
| * 2011/11/10 11:07:33.57 | <1ms     | Local Routing | WDP: [27.37.102.135] - [192.168.9.133] Port 29909            |
| * 2011/11/10 11:07:33.97 | <1ms     | Local Routing | UDP: [1.56.27.175] - [192.168.9.133] Port 29909 - 29909      |
| * 2011/11/10 11:07:33    | <1ms     | Local Routing | UDP: [14.119.32.180] - [192.168.9.133] Port 30174            |
| * 2011/11/10 11:07:33    | <1ms     | Local Routing | UDP: [119.147.68.96] - [192.168.9.101] Port 8000 - 1150      |
| * 2011/11/10 11:07:33    | <1ms     | Local Routing | UDP: [113.142.8.57] - [192.168.9.101] Port 8000 - 1093       |
| * 2011/11/10 11:07:35    | <1ms     | Local Routing | UDP: [27.8.61.113] - [192.168.9.133] Port 30070 - 29909      |
| * 2011/11/10 11:07:36.81 | <1ms     | Local Routing | UDP: [183.60.16.62] - [192.168.9.141] Port 8000 - 4000       |
| * 2011/11/10 11:07:36    | <1ms     | Local Routing | UDP: [119.147.32.244] - [192.168.9.141] Port 8000            |
| * 2011/11/10 11:07:37    | <1ms     | Local Routing | TCP: [58,251,61,139] - [192,168,9,101] Port 80 - 1062        |
| * 2011/11/10 11:07:37    | <1ms     | Local Routing | TCP: [119.147.74.99] - [192.168.9.101] Port 80 - 1063        |
| * 2011/11/10 11:07:37    | <1ms     | Local Routing | TCP: [112.95.240.31] - [192.168.9.101] Port 80 - 1154        |
| * 2011/11/10 11:07:37    | <1ms     | Local Routing | UDP: [113.83.49.73] - [192.168.9.133] Port 30413 - 2         |
| * 2011/11/10 11:07:39    | <1ms     | Local Routing | UDP: [182.46.9.143] - [192.168.9.133] Port 29909 - 2         |
| * 2011/11/10 11:07:40    | <1ms     | Local Routing | UDP: [192.43.244.18] - [192.168.9.101] Port 123 - 1065       |
| * 2011/11/10 11:07:41.43 | <1ms     | Local Routing | UDP: [119.1.253.226] - [192.168.9.133] Port 29909            |
| * 2011/11/10 11:07:51    | <1ms     | Local Routing | UDP: [182.35.223.72] - [192.168.9.133] Port 29909            |
| * 2011/11/10 11:07:52    | <1ms     | Local Routing | TCP: [124.89.102.51] - [192.168.9.142] Port 80 - 51325       |
| * 2011/11/10 11:07:52    | <1ms     | Local Routing | TCP: [112.90.240.30] - [192.168.9.142] Port 80 - 51326       |
| * 2011/11/10 11:07:52    | <1ms     | Local Routing | TCP: [183.60.196.79] - [192.168.9.142] Port 80 - 51327       |
| * 2011/11/10 11:07:52    | <1ms     | Local Routing | TCP: [112.91.135.12] - [192.168.9.142] Port 80 - 51330       |
| * 2011/11/10 11:07:52    | <1ms     | Local Routing | TCP: [121.14.164.176] - [192.168.9.142] Port 80 - 51328      |
| * 2011/11/10 11:07:52    | <1ms     | Local Routing | TCP: [112.91.135.12] - [192.168.9.142] Port 80 - 51329       |
| * 2011/11/10 11:07:53    | <1ms     | Local Routing | TCP: [192.168.9.142] - [211.151.61.238] Port 51331 - 80      |
| * 2011/11/10 11:07:53    | <1ms     | Local Routing | TCP: [121.14.78.163] - [192.168.9.101] Port 80 - 1066        |
| * 2011/11/10 11:07:55.1  | <1ms     | Local Routing | TCP: [125.88.108.82] - [192.168.9.142] Port 80 - 51335       |
| * 2011/11/10 11:07:55.3  | <1ms     | Local Routing | TCP: [121.14.164.176] - [192.168.9.142] Port 80 - 51333      |
| * 2011/11/10 11:07:55.34 | <1ms     | Local Routing | TCP: [183.60.196.79] - [192.168.9.142] Port 80 - 51339       |
| * 2011/11/10 11:07:55.46 | <1ms     | Local Routing | TCP: [125.88.108.82] - [192.168.9.142] Port 80 - 51334       |
| * 2011/11/10 11:07:55.48 | <1ms     | Local Routing | TCP: [112.90.172.44] - [192.168.9.142] Port 80 - 51338       |
| * 2011/11/10 11:07:55.78 | <1ms     | Local Routing | TCP: [125.88.108.82] - [192.168.9.142] Port 80 - 51336       |
| * 2011/11/10 11:07:55.79 | <1ms     | Local Routing | TCP: [121.14.164.176] - [192.168.9.142] Port 80 - 51343      |
| * 2011/11/10 11:07:55.79 | <1ms     | Local Routing | TCP: [121.14.164.176] - [192.168.9.142] Port 80 - 51345      |
| * 2011/11/10 11:07:55.87 | <1ms     | Local Routing | TCP: [175, 43, 16, 3] - [192, 168, 9, 142] Port 80 - 51344   |
| * 2011/11/10 11:07:55    | <1ms     | Local Routing | TCP: [125.88.108.82] - [192.168.9.142] Port 80 - 51342       |
| * 2011/11/10 11:07:55    | <1ms     | Local Routing | TCP: [112.90.172.44] - [192.168.9.142] Port 80 - 51346       |
| * 2011/11/10 11:07:55    | <1ms     | Local Routing | TCP: [112.90.240.30] - [192.168.9.142] Port 80 - 51349       |
| * 2011/11/10 11:07:55    | <1ms     | Local Routing | TCP: [183.60.196.79] - [192.168.9.142] Port 80 - 51350       |
| * 2011/11/10 11:07:55    | <1ms     | Local Routing | TCP: [125.88.108.81] - [192.168.9.142] Port 80 - 51351       |
| * 2011/11/10 11:07:55    | <1ms     | Local Routing | TCP: [125, 88, 108, 81] - [192, 168, 9, 142] Port 80 - 51352 |
| 1                        | 14       | 7 1 7 .'      | TCD. [110 00 170 44] [100 100 0 140] D 1 00 [1007            |

分析捕获到的数据信息~

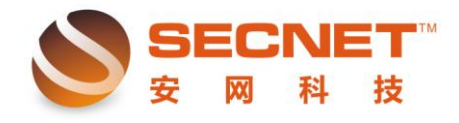

### 方法二 (镜像到端口):

此方适用于 NR940/1400G、NE1030W/1040W/2040

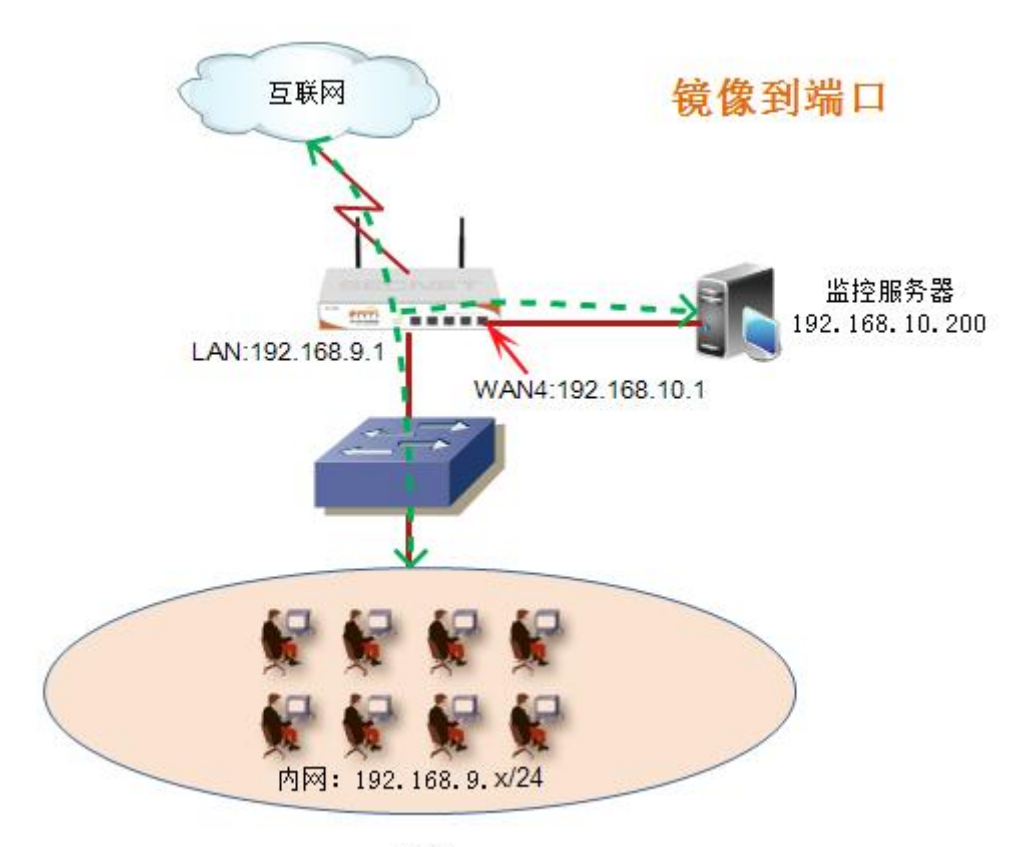

图2

在端口镜像设置界面里有 4 个方面需要我们去配置: 状态: 需用使用端口镜像功能都必须在此项打勾激活; 选择镜像的数据方向: 可选(全部、出口、入口),请选全部; 镜像出口方式: 可选(镜像到主机 ip、镜像到端口),此方法我们选择镜像到端口,镜像到 端口需要把某个 WAN 口类型设成局域网类型,并这是网关地址; 选择镜像端口:输入对应连接监控服务器的 WAN 口,此方法中我们选择 WAN4 口(如下图);

| 📃 端口鏡像            |                    |      |                                      |
|-------------------|--------------------|------|--------------------------------------|
| 状态:<br>选择镜像的数据方向: | ✓ 启用端口镜像功能<br>全部 ▼ |      |                                      |
| 镜像出口方式            | 镜像到端口 🚽            |      |                                      |
| 选择镜像端口:           | WAN4               | (注意: | 必要将广域网接口设为landev(局域网类型)! WAN1(广域网1), |

将 WAN4 口设置成局域网类型,如下图:

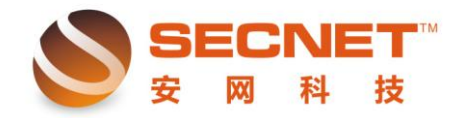

| 安网欢迎您   |        |               |       |        |
|---------|--------|---------------|-------|--------|
| ◎ 系统信息  |        |               |       |        |
| ◎ 基本设置  | 一 广域网1 | 一 广域网2        | 一广域网3 | ■ 广域网4 |
| 外网设置    | 连接类型:  | 局域网           | ~     |        |
| 内网设置    | IP地址 : | 192 . 168 . 1 | 0.1   |        |
| 无线设置    | 子网掩码:  | 255 255 2     | 55 0  |        |
| 动态域名    |        |               |       |        |
| 通告设置    |        |               |       | 世本沿    |
| MAC地址修改 |        |               |       | LEX K  |
| WAN口数设置 |        |               |       |        |

设置完成~

#### 方法二 (镜像到端口):

此方适用于 NR8000/9000/9400

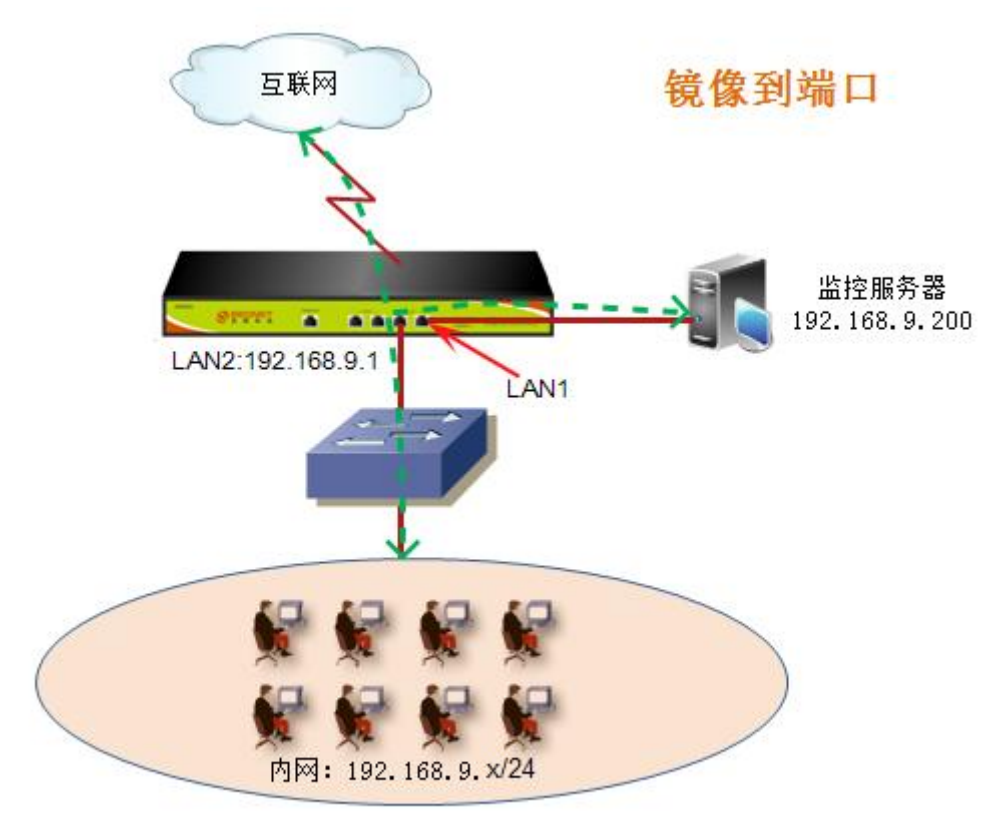

图3

在端口镜像设置界面里有 3 个方面需要我们去配置: 状态:需用使用端口镜像功能都必须在此项打勾激活; 选择镜像的数据方向:可选(全部、出口、入口),请选全部; 选择镜像端口:选择镜像端口,即连接有数据监控服务器的端口(如下图);

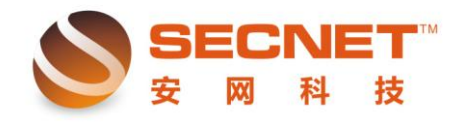

| 安网欢迎您  |  |
|--------|--|
| ◎ 系统信息 |  |
| ◎ 基本设置 |  |
| ◎ 智能流控 |  |
| ◎ 行为管理 |  |
| ◎ 高级管理 |  |
| 均衡模式   |  |
| 策略规则   |  |
| 端口映射   |  |
| UPnP设置 |  |
| DMZ设置  |  |
| 静态路由   |  |
| 镜像端口   |  |

| 📃 端口镜像            |                 |
|-------------------|-----------------|
| 状态:<br>选择镜像的数据方向: | ✓ 启用端口镜像功能 全部 ▼ |
| 选择镜像端口:           | 🖲 LAN1 🔘 LAN2   |
| 注意: 当LAN接口只有一     | 个的时候,镜像功能失效     |

设置完成~